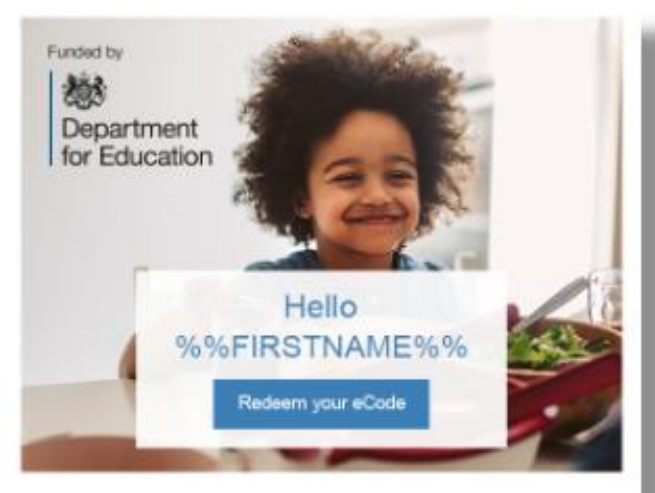

Following the closure of schools as a result of the Covid-19 crisis, our priority is to ensure that those families with free school meals entitlement are given the financial support they need to feed their children at home. As an alternative, we are pleased to offer you a supermarket voucher of %%Value%%.

You can choose a voucher from the following supermarkets:

- Sainsburys
- Tesco
- Asda
- Morrisons
- · Waitrose (John Lewis)
- · M&S food

To choose your supermarket, follow the steps below to redeem your eCode and place your order. Please note that the eCode will expire after 1 month.

#### Redemption eCode: 0145331514508126

Follow these steps:

Click on 'Redeem your eCode'

2 Enter the unique 16 digit eCode above and follow the simple security checks

Select your chosen supermarket and check out

Please note that the supermarket vouchers cannot be used to purchase age restricted products, such as cigarettes and alcohol.

If you have any questions, please refer to these useful FAQs.

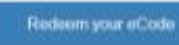

If the link doesn't work, please copy and paste the URL into your browser. https://www.treeschoolmeals.co.uk 1. You will receive an email that looks like this – click on 'redeem your code' or go to <u>freeschoolmeals.co.uk</u>

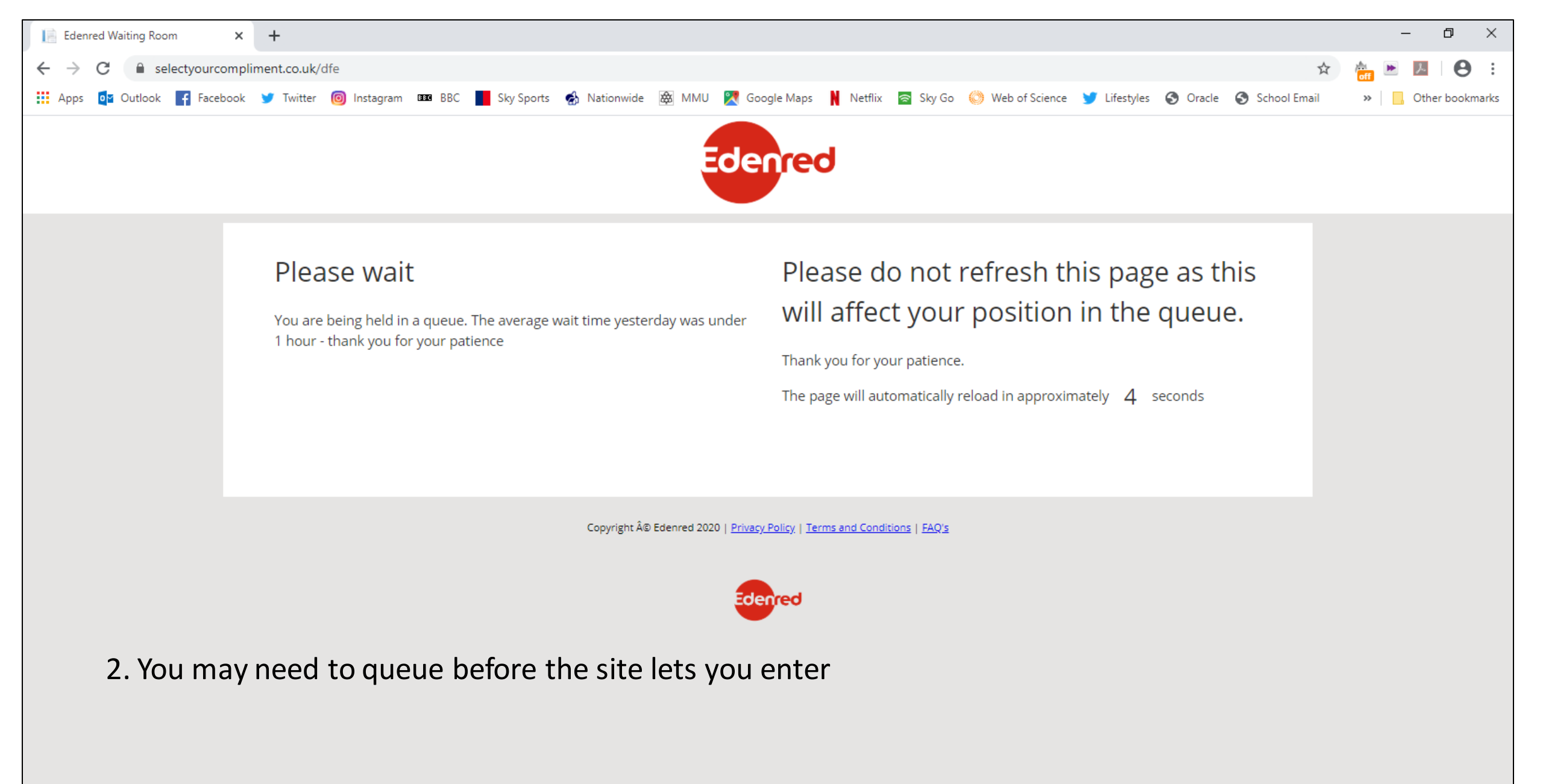

0

널

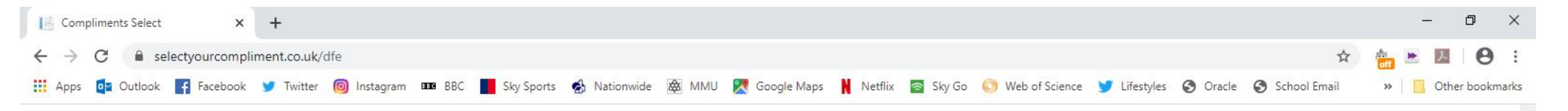

Funded by

203 Department for Education

# 3. Enter the e-code from your email here

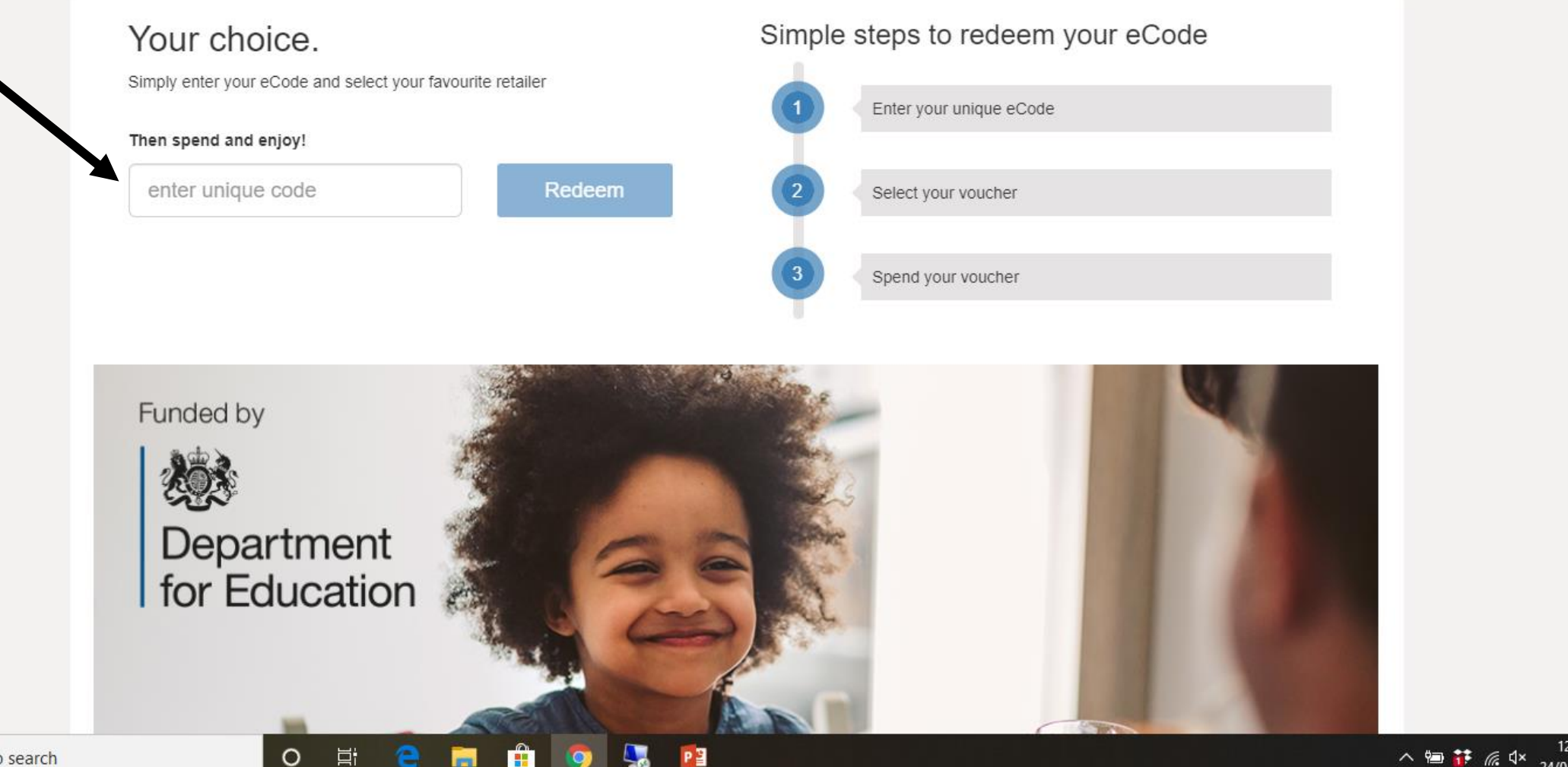

0

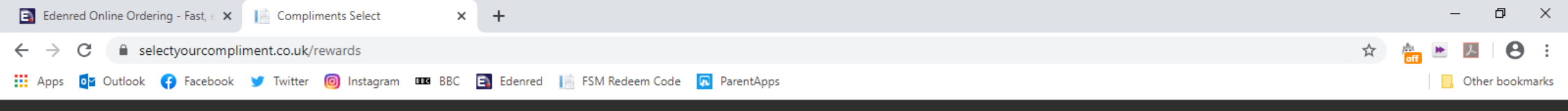

4. If you have one code clic codes', other 'start shoppir

|                                                    | Welcome                                                                                                    |             | ×                         |                                                                                                    |                    |                                        |       |
|----------------------------------------------------|----------------------------------------------------------------------------------------------------|-------------|---------------------------|----------------------------------------------------------------------------------------------------|--------------------|----------------------------------------|-------|
| more than<br>k 'add more                           | Congratulations, you have been rewarded £15<br>Start shopping now to redeem your codes and choose from our huge range of<br>retailers. Don't forget you can mix and match, however you want! |             |                           | Add more codes + Start over C+                                                                                 |                    |                                        |       |
| arch                                               |                                                                                                    |             |                           | Basket summary       Available balance       £15                                                               |                    |                                        |       |
| JOHN LEWIS<br>& partners<br>WAITROSE<br>& partners | M&S<br>est. 1884                                                                                                    | MA<br>ALDI  | ( M <sup>c</sup> Coll's ) | The full code value must be spent<br>before you can checkout, you can't<br>redeem a partial code amount.       |                    |                                        |       |
| Iohn Lewis M                                       | larks & Spencer                                                                                                    | Aldi        | McColls                   | Filters                                                                                                    |                    |                                        |       |
|                                                    | Morrisons                                                                                                    |             | TESCO                     | Categories  Jewellery  Travel & Leisure                                                                        | Clear filters<br>Y |                                        |       |
| ASDA M                                             | lorrisons                                                                                                    | Sainsbury's | Tesco                     | <ul> <li>Fashion &amp;<br/>Accessories</li> <li>Food &amp; Drink</li> <li>Kids</li> <li>Books/Music</li> </ul> |                    |                                        |       |
| O Et                                               | e 🕫 🔒 🧿                                                                                                    | ) 😓 🕅 🎦     |                           |                                                                                                    | へ <sup>1</sup> 2   | 回 撃 <i>信</i> (1))<br>12:07<br>18/05/20 | 020 🖥 |

| Homepage - Edenred Online Ord ×       Compliments Select       ×       +                                                                                                    | – ō ×           |
|----------------------------------------------------------------------------------------------------|-----------------|
| ← → C   selectyourcompliment.co.uk/rewards                                                                                                    | ☆ 🚵 💌 📕 😝 :     |
| 👖 Apps 🔯 Outlook 😝 Facebook 😏 Twitter 🞯 Instagram 🚥 BBC 🖹 Edenred 📗 FSM Redeem Code 🗖 ParentApps                                                                                                    | Other bookmarks |
| ASDA                                                                                                    |                 |
| Reward Type                                                                                                    |                 |
| All Online   All Online   Search     Search     Search     Image: Contract in the second second secon |                 |
| View site<br>Restrictions<br>5. Click on whichever<br>Please refer to the retailer's website for full voucher and card redemption terms and<br>conditions<br>Conditions                                                                                                    |                 |
| supermarket you wish to<br>shop at and type in the<br>amount you wish to                                                                                                    |                 |
| redeem, then 'add to<br>basket' AsDA Morrisons Sainsbury's Tesco Fashion &<br>Accessories<br>Food & Drink<br>Kids<br>Books/Music                                                                                                    |                 |
| 🕂 🔎 Type here to search O 🛱 🤤 📻 🏦 🧿 🌄 💷 😰                                                                                                    | 12:09<br>●      |

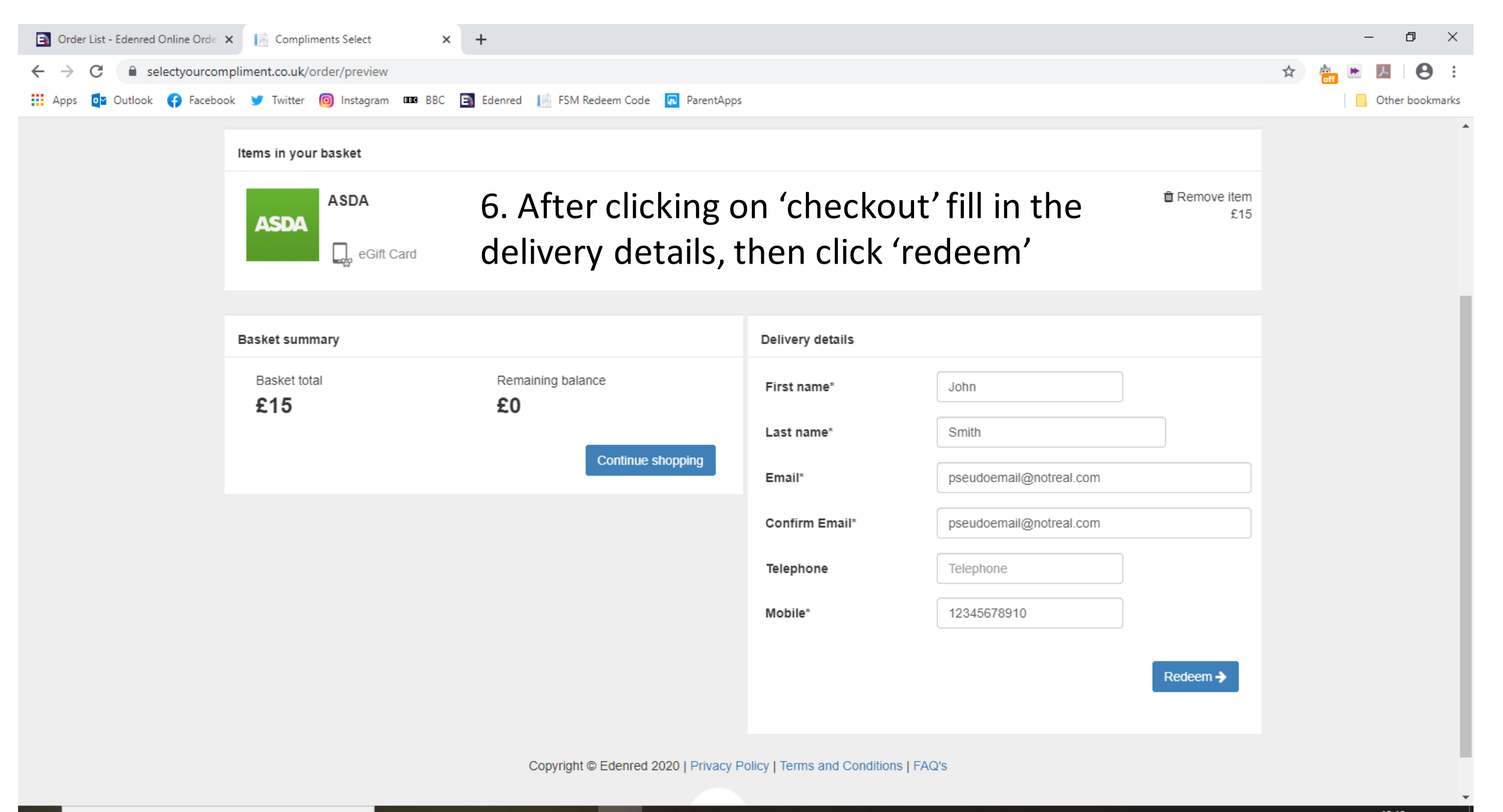

### 😋 Reply 🛱 Reply All 🔤 Forward

Mon 18/05/2020 09:45

# noreply@edenred.com

You have received a gift certificate from ASDA School Lunches

To Kerrie Yates

f there are problems with how this message is displayed, click here to view it in a web browser.

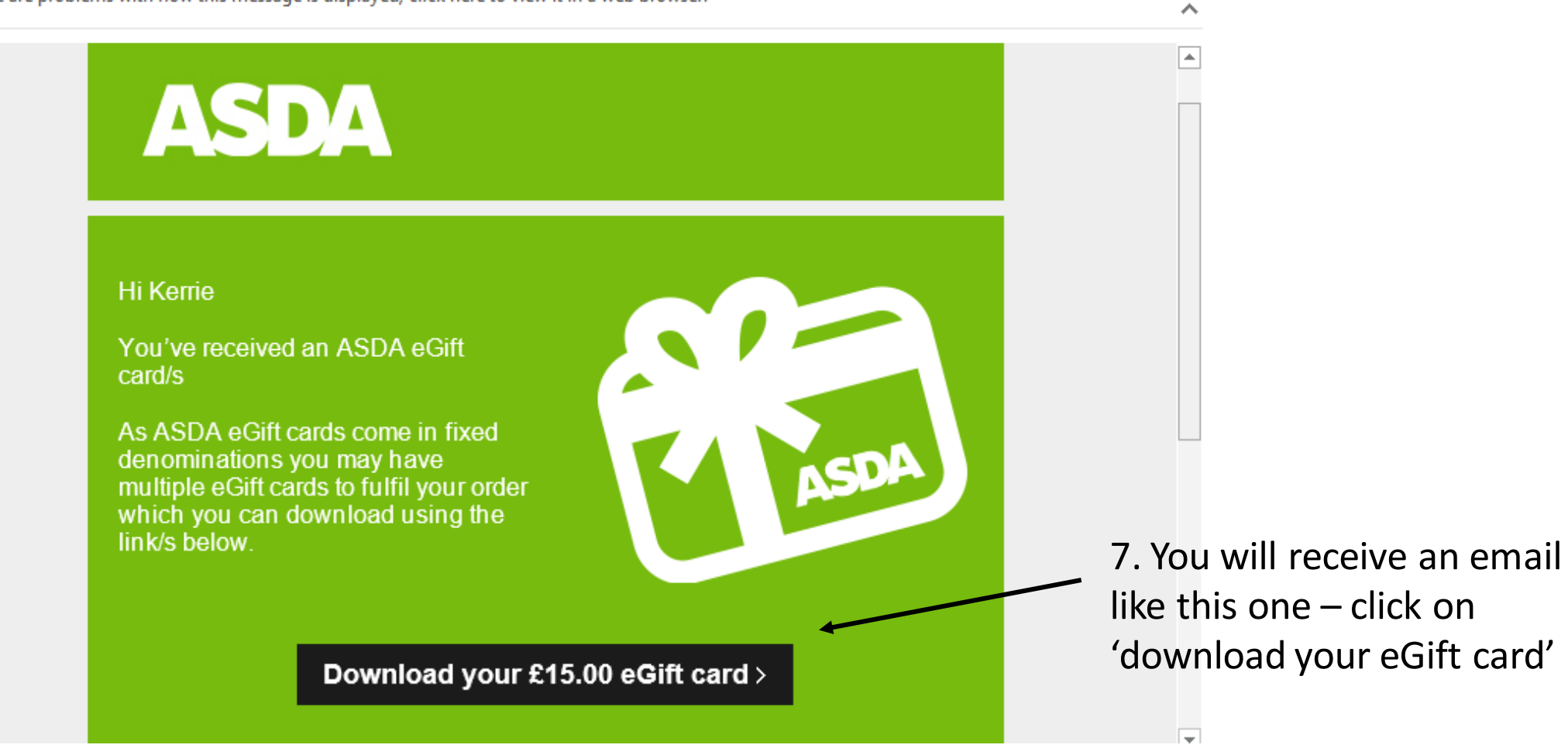

#### 🧭 ASDA Virtual Gift Cards

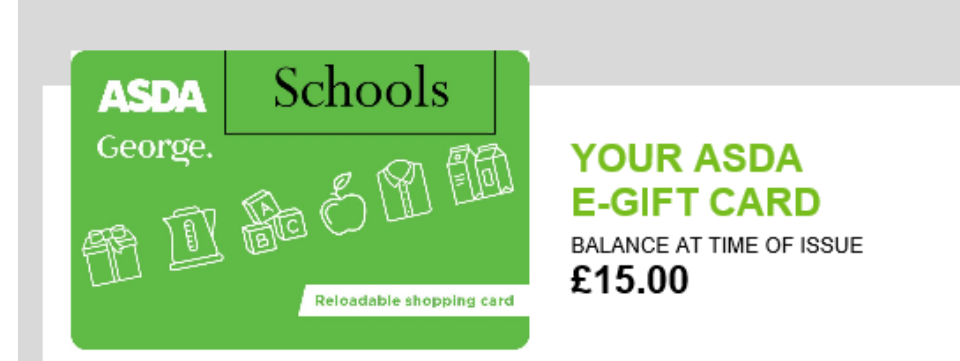

×

## WHAT CAN WE SAY... THE CHOICE IS ALL YOURS

with an ASDA e-gift card

This ASDA e-gift card can be spent on groceries and essentials in-store or online at groceries.asda.com. This e-gift cannot be spent on alcohol, tobacco, e-cigarettes, stamps, phone top-ups, or in concession stores. For full terms please visit asda.com/gift cards.

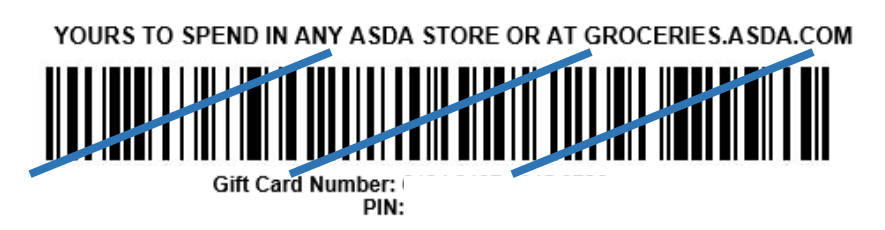

To check the current balance of your e-gift card, please visit www.asda.com/giftcards

#### What you need to know:

- Please present this e-gift card as a print out or on your phone screen to the checkout operator. Alternatively, scan at the self scan checkout.
   Please keep your e-gift card secure. Your card number is unique to you.
- · This ASDA e-gift card cannot be used at Petrol Station sites or to purchase alcohol, tobacco products, e-cigarettes, stamps, lottery,
- or phone top-ups. For full gift card terms, conditions and exclusions please visit asda.com/giftcards
- Damaged, altered or cancelled cards will not be accepted.

Note to ASDA Colleague: please process this e-gift card on the checkout as you would process a physical ASDA gift card.

8. This is what you showto the checkout operator– they will scan it toredeem your voucher